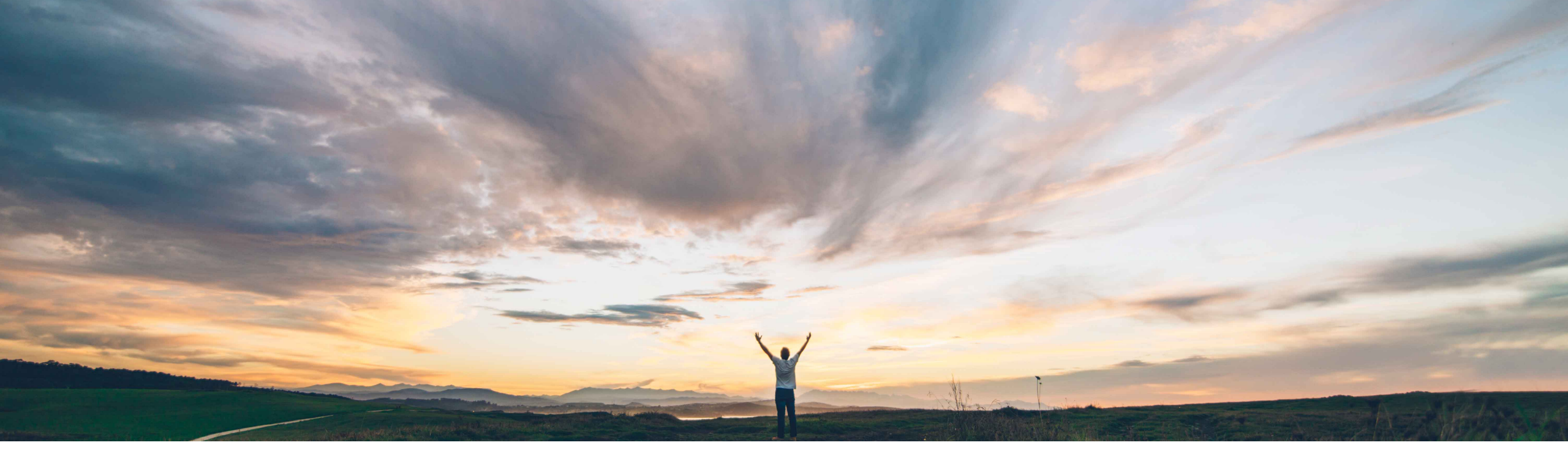

# **Feature at a Glance** Risk exposure override

Lisa Gangewere, SAP Ariba Target GA: February 2021

CONFIDENTIAL

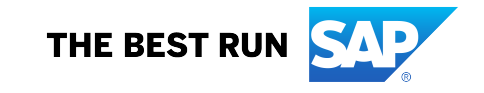

## For example, when a supplier is screened and has a watchlist violation, the risk exposure should be

Feature at a Glance

Customers require a capability to use key

contributing factors to override a Supplier's risk

exposure when specific type of risk indicators are

Customer challenge

Introducing: Risk exposure override

#### Solution area

found.

SAP Ariba Supplier Risk

automatically set to high.

## Meet that challenge with SAP Ariba

A new Risk exposure override field has been introduced, allowing customers to select one or more contributing factors to override the existing risk exposure calculation.

The exposure override field is set by default to overall exposure for sanction and watchlist violations.

For all other contributing factors, standard fields, licensed fields and custom fields, the field weight needs to be set to high and the customer can determine if they would like the override to impact both the Overall Supplier risk exposure OR just the risk category exposure.

#### Implementation information

This feature is ready for immediate use for all customers with the applicable solutions and is **Automatically on.** 

#### **Experience key benefits**

The exposure override field will influence the risk exposure to High Risk (100) when setting either the Overall Supplier risk exposure OR the risk category exposure.

By default the Risk exposure override field will be set for sanctions and watchlist standard field and will set the weight to High for both overall and category risk exposure. (ARI-12012).

Contributing factors will be displayed on the Risk Exposure tab of the supplier profile.

Customers now have more control over the data that is important to their risk management program and how they want it to influence their risk exposure.

#### **Prerequisites and Restrictions**

The customer must have an entitlement to SAP Ariba Supplier Risk.

Supplier Risk users with Risk Managers permissions can customize the risk configuration settings.

#### Introducing: Risk exposure override

| Supplier risk administration  |                               |                                |                      |             |          |                  |        |          |                 |           |              |                                                   |                            |
|-------------------------------|-------------------------------|--------------------------------|----------------------|-------------|----------|------------------|--------|----------|-----------------|-----------|--------------|---------------------------------------------------|----------------------------|
| Reports                       |                               |                                |                      |             |          |                  |        |          |                 |           |              |                                                   |                            |
| Configure risk exposure       | < Back                        |                                | Name: D              | S_TEST_1 🧷  |          |                  |        |          |                 |           | Save         | Cancel Activate                                   | ]                          |
| Import data                   |                               | _                              |                      | _           |          |                  |        |          |                 |           |              |                                                   |                            |
| Configure alerts              | Data sources                  | Category weights               | Field configurations | Incident ty | pes      | Audit            |        |          |                 |           |              |                                                   | ?                          |
| Customize supplier alerts     |                               |                                |                      |             |          |                  |        |          |                 |           |              |                                                   |                            |
| Content and service providers | Standard fields               |                                |                      |             |          |                  |        | _        |                 |           |              |                                                   | $\boldsymbol{\mathcal{A}}$ |
| Adverse media feedback center | Field source                  | Field                          | Risk category        | Field type  |          | Field value      | Weight |          | Threshold order | Less than | Greater than | Exposure override                                 |                            |
|                               | Standard                      | Judgement count                | Regulatory 🗸         | Numeric     | V        |                  | High   | V        | Safer to ris 🗸  | 1         | 4            | None                                              |                            |
|                               | Risk category information API | Sanction Indicator             | Regulatory 🗸         | Text        | ♥        |                  | High   | V        | <b>v</b>        |           |              | Risk category exposure<br>✓ Overall risk exposure | Ð                          |
|                               | Risk category information API | Watchlist Indicator            | Regulatory V         | Text        | <b>v</b> |                  | High   | <b>v</b> | <b>v</b>        |           |              | Overall risł 🗸                                    |                            |
|                               |                               |                                |                      |             |          |                  |        |          |                 |           | First < >    | Last Viewing: 2/2                                 |                            |
|                               | Licensed fields               |                                |                      |             |          |                  |        |          |                 |           |              |                                                   |                            |
|                               | Field source                  | Field                          | Risk category        | Field type  |          | Field value      | Weight |          | Threshold order | Less than | Greater than | Exposure override                                 |                            |
|                               | Financial                     | MORE score - current           | Financial V          | Text        | V        | D,C,CC,CCC,B,BI  | High   | V        | <b>v</b>        |           |              | Risk categ                                        |                            |
|                               | Financial                     | MORE credit limit -<br>current | Financial 🗸          | Numeric     | <b>v</b> |                  | None   | V        | Riskier to s    | 500000    | 1000000      | None 🗸                                            |                            |
|                               | Financial                     | MORE probability of default    | Financial 🗸          | Numeric     | <b>v</b> |                  | None   | ~        | Safer to ris 🗸  | 10        | 50           | None 🗸                                            |                            |
|                               | Financial                     | Status                         | Financial 🗸          | Text        | V        | Unknown situatio | None   | V        | <b>v</b>        |           |              | None 🗸                                            |                            |
|                               | Financial                     | Qualitative score -<br>Current | Financial 🗸          | Text        | V        | E,D,C,B,A        | None   | ~        | <b>v</b>        |           |              | None 🗸                                            |                            |

- A new Exposure feature is introduced and available for all contributing factors to the risk exposure (standard fields, licensed fields, custom fields). When enabled, it overrides the standard exposure calculation.
- A risk manager must create a new draft of the risk configurator; this will present the Exposure override field for configuration.
- A risk manager may select one or many fields when utilizing the exposure override.
- Weight of the selected field must be set to HIGH.
- Select from Overall risk exposure or Risk category exposure options.
  - Overall risk exposure will set the Overall and Category exposure to HIGH when the supplier has a contributing factor.
  - Risk Category exposure will set the category exposure to HIGH.
- By default, Sanction and Watchlist field exposure override is set to Overall exposure.
  - Overall risk exposure will set the Overall and Category exposure to HIGH when the supplier has a contributing factor.
  - Risk Category exposure will set the category exposure to HIGH.

© 2020 SAP SE or an SAP affiliate company. All rights reserved. | CONFIDENTIAL

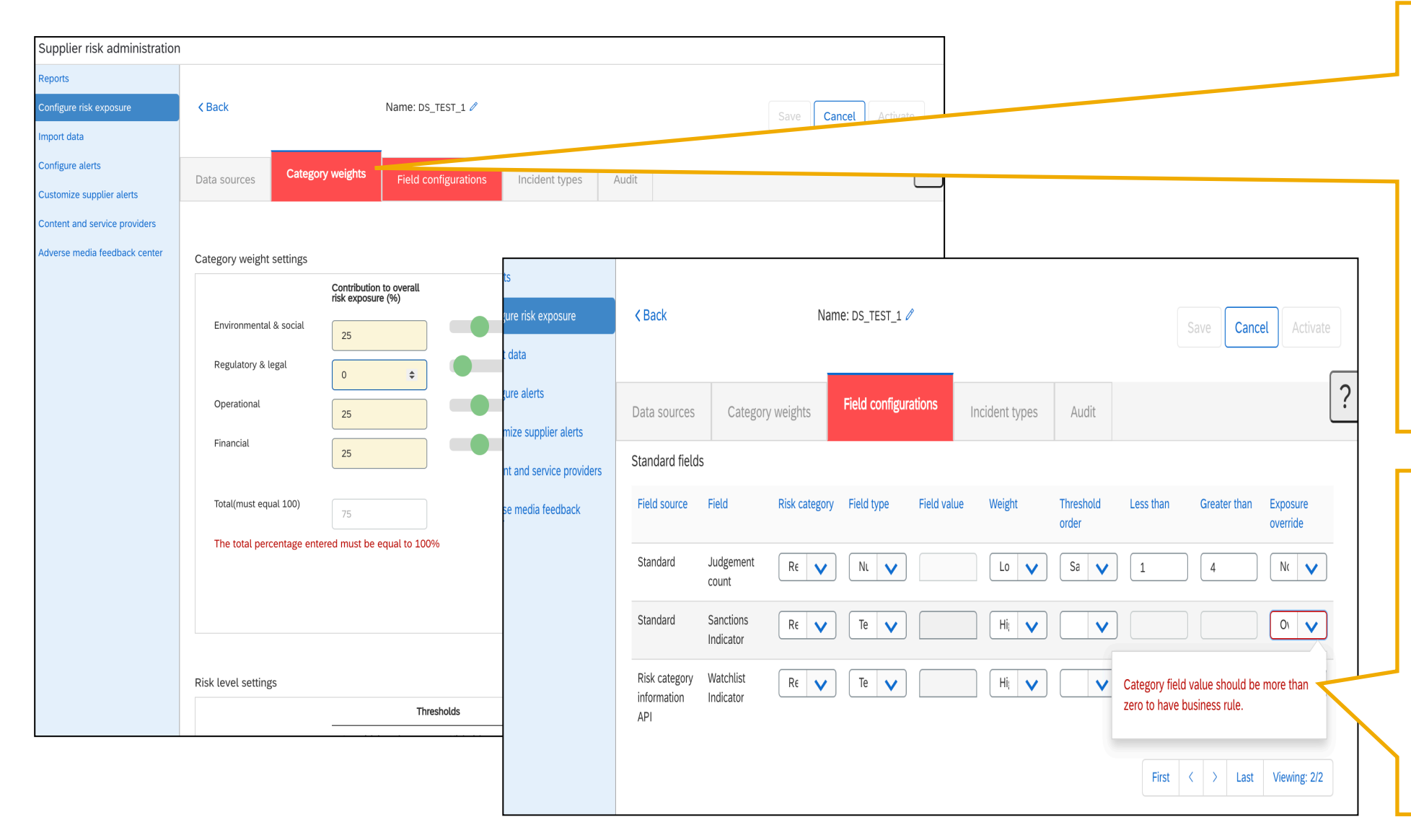

- When settings are not correct Risk managers will see the respective tab turn Red.
- The error must be corrected before the version of the risk configuration can be saved and activated.
- When utilizing the exposure override the corresponding risk category MUST be contributing to the risk exposure – the category weight must be set to 1% or higher.
- When setting the exposure override field, the corresponding risk category MUST be contributing to the risk exposure on the Category Weight tab.
- The error may appear on the second page of the standard fields; user may need to view page 2/2 to view error.

| ield source                                             | Field                                                                                                    | Risk category                                    | Field type                             | Field value | Weight       |      | Thresho<br>order | old      | Less than                                                  | Greater than                                                                        | Exposu<br>override                              | re<br>e                   |   |
|---------------------------------------------------------|----------------------------------------------------------------------------------------------------|--------------------------------------------------|----------------------------------------|-------------|--------------|------|------------------|----------|------------------------------------------------------------|-------------------------------------------------------------------------------------|-------------------------------------------------|---------------------------|---|
| inancial                                                | MORE score                                                                                                    | - Fina 🗸                                         | Tex 🗸                                  | D,C,CC,CC   | Higl         | ~    |                  | ~        |                                                            |                                                                                     | Risł                                            | <b>~</b>                  | ? |
| inancial                                                | MORE credi<br>limit - currei                                                                                                    | t Fina 🗸                                         | Nur 🗸                                  |             | Nor          | ~    | Risł             | <b>~</b> | 500000                                                     | 100000                                                                              | Nor                                             | <b>~</b>                  |   |
| -inancial                                               | MORE<br>probability o<br>default                                                                                                    | f                                                | Nur 🗸                                  |             | Nor          | ~    | Safe             | ~        | 10                                                         | 50                                                                                  | Nor                                             | ~                         |   |
| inancial                                                | Status                                                                                                    | Fina 🗸                                           | Tex 🗸                                  | Unknown :   | Nor          | ~    |                  | ~        |                                                            |                                                                                     | Nor                                             | <b>~</b>                  |   |
|                                                         |                                                                                                    |                                                  |                                        |             |              |      |                  |          |                                                            |                                                                                     |                                                 |                           |   |
| inancial<br>ustom fields                                | Qualitative<br>score - Curr                                                                                                    | ent Fina 🗸                                       | Tex 🗸                                  | E,D,C,B,A   | Nor          | ~    |                  | <b>~</b> | First                                                      | < > Last                                                                            | Nor<br>: Viewi                                  | <b>v</b>                  |   |
| Financial<br>ustom fields<br>Select Fie                 | Qualitative<br>score - Curr                                                                                                    | ent Fina V<br>d Name(maxin<br>25 character       | num of Risk<br>(s) catego              | Field type  | Field v.     | alue | Weight           | Three    | First<br>eshold Less<br>er                                 | than Greater than                                                                   | Viewi<br>Expo<br>over                           | ng: 1/1                   |   |
| Financial<br>ustom fields<br>Select Fie                 | Qualitative<br>score - Curr<br>s<br>letd source Fie<br>ustom 01                                                                                                    | ent Fina V<br>d Name(maxin<br>25 characte<br>qwe | num of Risk catego                     | Field type  | Field v.     | alue | Weight           | Thread   | eshold Less                                                | >     Last       than     Greater than                                              | Nor<br>Viewi<br>Expo<br>over                    | ng: 1/1                   |   |
| Financial<br>ustom fields<br>Select Fie<br>✓ Cu         | Qualitative<br>score - Curr<br>s<br>leld source Fie<br>ustom 01<br>ustom 02                                                                                         | ent Fin:  Fin:  Ad Name(maxin 25 characte qwe    | num of Risk<br>rs) []                  | Field type  | Field v.     | alue | Weight           | Three    | First                                                      | >     Last       than     Greater than                                              | Nor<br>Viewi<br>Expo<br>over                    | ng: 1/1<br>osure<br>ride  |   |
| Financial<br>ustom fields<br>Select Fie<br>✓ Cu<br>◯ Cu | Qualitative         score - Curr         ield source       Fie         ustom       01         ustom       02         ustom       03                                 | ent Fin:  Fin:  Ad Name(maxin 25 characte  qwe   | num of Risk<br>rs) [1]                 | Field type  | Field v.     | alue | Weight           |          | First<br>eshold Less<br>er<br>To override<br>high risk lev | >     Last       than     Greater than       risk exposure calculated on the set    | Nor<br>Viewi<br>Expo<br>over                    | ng: 1/1 osure ride        |   |
| Select Fie<br>Cu<br>Cu<br>Cu<br>Cu<br>Cu<br>Cu<br>Cu    | Qualitative         score - Curr         s         eld source       Fie         ustom       01         ustom       02         ustom       03         ustom       04 | ent Fin:  Fin:  A Name(maxin 25 characte  qwe    | num of Risk<br>rs) Risk<br>catego<br>1 | Field type  | Field v. asd | alue | Weight           |          | First                                                      | >     Last       than     Greater than       risk exposure calculated should be set | Nor<br>Viewi<br>Expo<br>over<br>1<br>culations, | ng: 1/1<br>Disure<br>ride |   |

- When setting the risk exposure the weight of the selected field must be set to HIGH to override the standard exposure calculation
- This rule is mandatory on every field that is selected for the exposure override. An error message will be displayed if the weight is not set to High.

| Supplier risk administration                        |                                    |                                                            |                     |                 |                            |                     |               |               |              |                      |  |  |
|-----------------------------------------------------|------------------------------------|------------------------------------------------------------|---------------------|-----------------|----------------------------|---------------------|---------------|---------------|--------------|----------------------|--|--|
| Reports<br>Configure risk exposure                  | K Back Name: ComplianceAPITest13 🖉 |                                                            |                     |                 |                            |                     |               |               |              | Save Cancel Activate |  |  |
| Import data                                         |                                    |                                                            |                     |                 |                            |                     |               |               |              |                      |  |  |
| Configure alerts                                    | Data sources                       | Category weights                                           | Field conf          | igurations      | Incident types             | Audit               |               |               |              | ?                    |  |  |
| Content and service providers                       | Standard fields                    |                                                            |                     | L               |                            |                     |               |               |              |                      |  |  |
| Adverse media feedback center                       | Field source                       | Field                                                      | Risk category       | Field type      | Field value                | Weight              | Threshold ord | der Less than | Greater than | Exposure<br>override |  |  |
| Preparation for template upgrade<br>Manage upgrades | Standard                           | Number of<br>lawsuits                                      | Financ 🗸            | Numer           |                            | Mediui              | Safer t       | ✓ 5           | 10           | Risk c;              |  |  |
| Configure periodic reviews                          | Standard                           | Coun Confirm Upd                                           | late                |                 |                            |                     |               | 30            |              |                      |  |  |
| Configure control effectiveness                     | Standard                           | Numt<br>Are you sure, you want to change weight to Medium? |                     |                 |                            |                     |               |               |              |                      |  |  |
|                                                     | Standard                           | Years Note: By de<br>bankr                                 | fault weight should | be High as Expo | osure override is set to R | isk category exposu | ire           | ✔ 1           | 7            | None 🗸               |  |  |
|                                                     | Standard                           | UCC                                                        |                     |                 |                            | Yes                 | Cancel        | ▼ 5           | 20           | None 🗸               |  |  |
|                                                     |                                    |                                                            |                     |                 |                            |                     |               |               | First < >    | Last Viewing: 1/2    |  |  |
|                                                     | Licensed fields                    |                                                            |                     |                 |                            |                     |               |               |              |                      |  |  |
|                                                     | Field source                       | Field                                                      | Risk category       | Field type      | Field value                | Weight              | Threshold orc | der Less than | Greater than | Exposure<br>override |  |  |
|                                                     | Financial                          | MORE score -<br>current                                    | Financ 🗸            | Text            | D,C,CC,CCC,                | None                |               | ▼             |              | None 🗸               |  |  |
|                                                     | Financial                          | MORE credit limit<br>- current                             | Financ 🗸            | Numer           | ✓                          | None                | Riskier       | 500000        | 1000000      | None 🗸               |  |  |
|                                                     | Financial                          | MORE probability of default                                | Financ 🗸            | Numer           |                            | None                | Safer t       | 0.1           | 0.4          | None 🗸               |  |  |
|                                                     | Financial                          | Ctotus                                                     |                     |                 |                            |                     |               |               |              |                      |  |  |

- When setting the risk exposure the weight of the selected field must be set to HIGH to override the exposure calculation.
- If the user changes the weight to Medium or Low, they will receive a confirmation update.
- This confirmation update is reminder that setting the weight to a setting other than HIGH the exposure will not override the calculation.

| < Back          | -                              | Name: DS_TEST_1 🖉                                                                                                    |                 | <b>.</b>   |              |
|-----------------|--------------------------------|----------------------------------------------------------------------------------------------------|-----------------|------------|--------------|
|                 |                                | and above which a supplier should be considered risky for the field for risk exposure calculations.<br>(a) Safer to riskier — indicates value below 'less than' has LOW impact and above                                                                                                    | ?               |            |              |
| Data sources    | Category weights               | 'greater than' has HIGH impact and in-between value has medium impact.<br>(b) Riskier to safer – indicates values below 'less than' has HIGH impact and above                                                                                                    | L               | 1 <u>.</u> |              |
| Standard fields |                                | 'greater than' has LOW impact and in-between value has medium impact.<br>It is defaulted to option (a)                                                                                                    |                 |            |              |
| Field source    | Field                          | Less than value     Greater than value                                                                                                    | eshold order    | Less than  | Greater than |
| Standard        | Number of lawsuit              | • Exposure override field - When enabled, it overrides the risk exposure calculation and changes the weight of the selected field to High. When a supplier has a contributing                                                                                                    | afer to ris 🗸 🗸 | 0          | 1            |
| Standard        | Country risk score             | factor of High risk for one of these fields, the score will automatically be set to 100.<br>(a) Overall risk exposure – Set High risk exposure for the supplier overall risk exposure<br>and risk category exposure                                                                                                    | iskier to s 🗸   | 30         |              |
| Standard        | Number of liens                | <ul> <li>(b) Risk category exposure – Set the risk exposure to High for the risk category.</li> <li>(c) None – Standard risk exposure calculation applies</li> </ul>                                                                                                    | afer to ris 💉   | 5          |              |
| Standard        | Years since<br>bankruptcy      | Please refer to the examples below for the 'less than value and greater than value' fields:<br>If the threshold type is saferToRiskier then anything less than 2 is low, between 2 and 4                                                                                                    | iskier to s 🗸   | 1          | 7            |
| Standard        | UCC filing count               | <ul> <li>If the threshold type is riskierToSafer then anything less than 2 is high, between 2 and 4 is medium and above 4 is low.</li> </ul>                                                                                                    | afer to ris 🗸 🗸 | 5          | 10           |
|                 |                                | Licensed fields are defined as those fields that are contributing factors from a licensed 3rd party provider. This information will be available for Compliance and Financial data and only                                                                                                    |                 |            | First <      |
| Licensed fields |                                | Cancel                                                                                                    |                 |            |              |
| Field source    | Field                          |                                                                                                    | eshold order    | Less than  | Greater than |
| Financial       | MORE score - current           | Financial     Text     D,C,CC,CCC,B,BI     High                                                                                                    | ×               |            |              |
| Financial       | MORE credit limit -<br>current | Financial <ul> <li>Numeric</li> <li>None</li> <li>None</li> <li< td=""><td>Riskier to s</td><td>500000</td><td>1000000</td></li<></ul> | Riskier to s    | 500000     | 1000000      |
| Financial       | MORE probability of default    | Financial     Numeric     None                                                                                                    | Safer to ris    | 10         | 50           |

- When a user clicking the ? The help information screen opens where a user can access information about any tab of the risk configuration.
- The exposure override information has been added to the standard fields, licensed fields and custom field section of the help section.

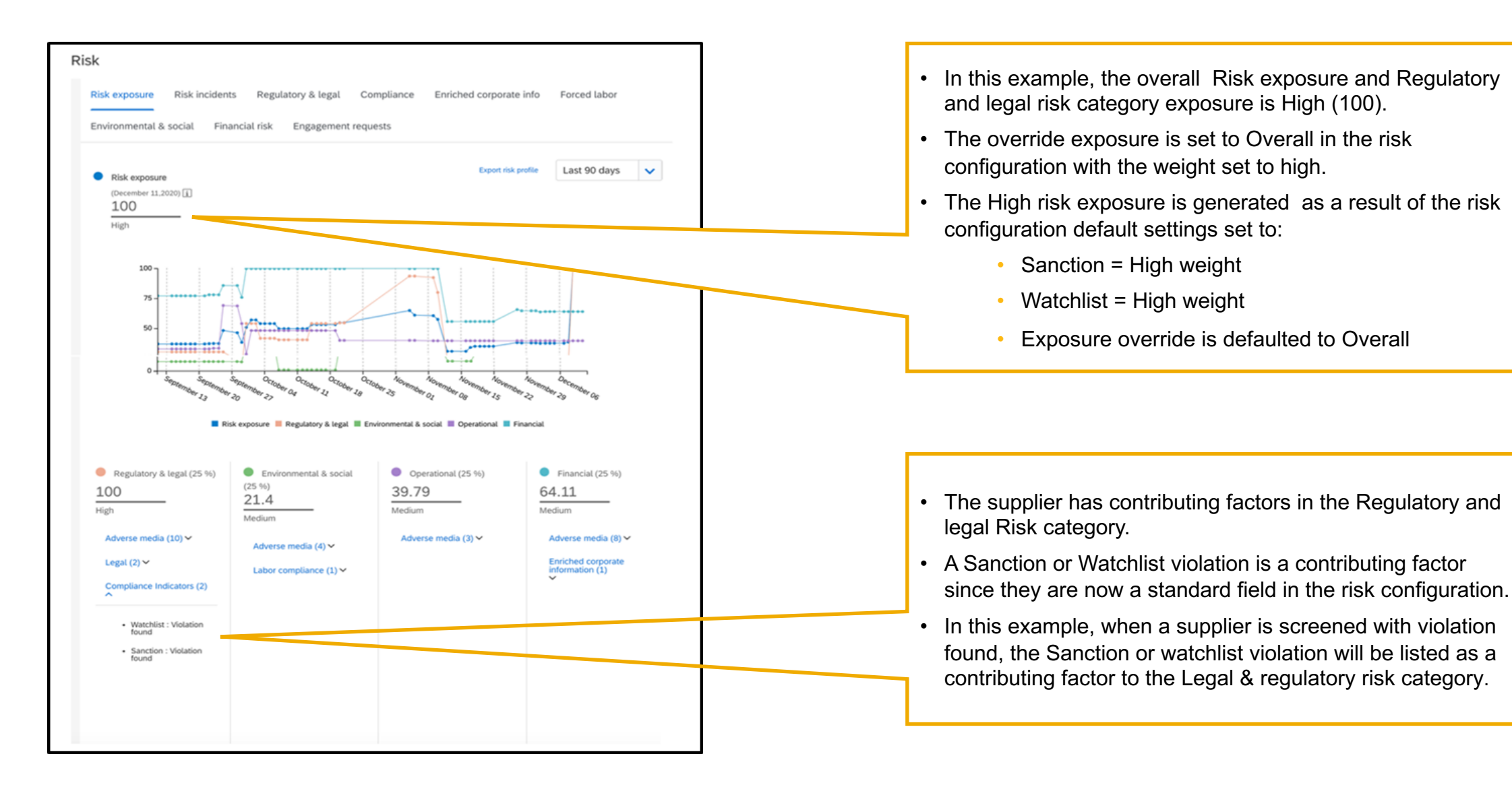